Procedimentos para Geração de Ofertas

SPL - Superintendência de Promoção de Licitações STI - Superintendência de Tecnologia da Informação

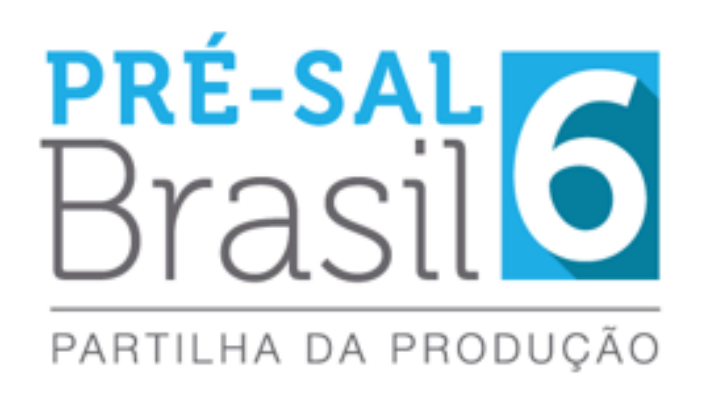

# SUMÁRIO

| 1. | APRE     | SENTAÇÃO                                                                            | 3  |
|----|----------|-------------------------------------------------------------------------------------|----|
|    | 1.1.     | COMPONENTES E FORMA DE APRESENTAÇÃO DAS OFERTAS                                     | 3  |
| 2. | INST     | ALAÇÃO E CONFIGURAÇÕES INICIAIS                                                     | 5  |
|    | 2.1.     | Pré-requisitos mínimos para instalação do sistema                                   | 5  |
|    | 2.2.     | INSTALAÇÃO DO SISTEMA                                                               | 5  |
|    | 2.3.     | ACESSO AO SISTEMA                                                                   | 6  |
|    | 2.3.1.   | CONFIGURAÇÃO DE IDIOMA                                                              | 6  |
| 3. | PASS     | O A PASSO PARA A GERAÇÃO DE OFERTAS NO GEOF                                         | 7  |
|    | 3.1.     | Seleção da Rodada                                                                   | 7  |
|    | 3.2.     | INCLUSÃO DE EMPRESAS                                                                |    |
|    | 3.3.     | ELABORAÇÃO DAS OFERTAS                                                              | 10 |
|    | 3.3.1.   | EDITAR OU EXCLUIR OFERTAS                                                           | 13 |
|    | 3.3.2.   | GERAÇÃO DE OFERTAS PARA OS BLOCOS EM QUE A PETROBRAS EXERCEU DIREITO DE PREFERÊNCIA |    |
|    | 3.3.2.1. | RECOMPOSIÇÃO DO CONSÓRCIO                                                           | 15 |
|    | 3.4.     | IMPRESSÃO DE OFERTAS                                                                | 16 |
| 4. | CONS     | SIDERAÇÕES FINAIS                                                                   | 18 |

### 1. APRESENTAÇÃO

A elaboração das ofertas na 6<sup>a</sup> Rodada de Partilha de Produção é feita exclusivamente por meio do Programa Gerador de Ofertas – GEOF, desenvolvido pela ANP e disponibilizado no sítio eletrônico <u>http://rodadas.anp.gov.br</u>.

#### **1.1.** Componentes e forma de apresentação das ofertas

Após a inserção das ofertas no GEOF, as ofertas deverão ser impressas e apresentadas em envelope lacrado, contendo os seguintes itens:

- a) Formulário de identificação da oferta Informa a empresa ou a composição do consórcio detalhando o consórcio, a operadora e a(s) empresa(s) garantidora(s) e o bloco de interesse. Ademais, representa o Instrumento Particular de Compromisso de Constituição de Consórcio. Deve ser impresso em papel A4, assinado pelo(s) representante(s) credenciado(s) da(s) empresa(s) e colado na face externa do envelope.
- b) Formulário de oferta, contendo o percentual de excedente em óleo ofertado para o bloco. Deve ser impresso em papel A4, assinado pelo(s) representante(s) credenciado(s) da(s) empresa(s) e inserido dentro do envelope.
- c) Formulário de recomposição de consórcio, detalhando o novo consórcio e a nova operadora, no caso de desistência da Petrobras. Este formulário somente estará disponível para as ofertas destinadas aos blocos em que a Petrobras tenha manifestado interesse em atuar como operadora, caso a oferta tenha sido superior ao mínimo estabelecido no edital e a Petrobras não esteja participando do consórcio para aumentar sua participação. Deve ser impresso em papel A4, assinado pelo(s) representante(s) credenciado(s) da(s) empresa(s) e inserido dentro do envelope.

O **formulário de identificação da oferta**, deve ser assinado pelo(s) representante(s) credenciado(s) da(s) empresa(s) e colado na face externa do envelope.

Dentro do envelope deverão constar:

- 1. Formulário de oferta;
- 2. Formulário de recomposição de consórcio (caso aplicável).

#### **ATENÇÃO!**

Todos os formulários gerados pelo Programa Gerador de Ofertas deverão estar assinados pelos representantes credenciados de cada uma das licitantes integrantes do consórcio. Abaixo estão exemplificados o formulário de identificação da oferta (envelope), o formulário de oferta e o formulário de recomposição de consórcio e, em vermelho, estão sinalizados os locais onde os representantes credenciados deverão proceder a assinatura.

| Envelope                                                                                                    | Envelope Oferta                                                                                                    |                                                                                                    |  |
|----------------------------------------------------------------------------------------------------|----------------------------------------------------------------------------------------------------|----------------------------------------------------------------------------------------------------|--|
| <image/> <image/> <image/> <image/> <image/> <form><form><form><form><section-header><section-header><section-header><section-header><section-header><section-header><section-header><section-header><section-header><form><form></form></form></section-header></section-header></section-header></section-header></section-header></section-header></section-header></section-header></section-header></form></form></form></form> | Image: Sector Sector | <image/> <image/> <image/> <image/> <image/> <image/> <section-header><section-header><section-header><section-header><form><form></form></form></section-header></section-header></section-header></section-header> |  |
| Número • Number<br>Aprovação • Approveí<br>Código ID • ID Code<br>003-007-071611                                                                                                    | Aprovação : Approval<br>Código 10 : 10 Code<br>03-407-471511  Jacko Margado Pares, Se Nor a Exercisaria                                                                                                    | Aprovação e Approval<br>Código ID e ID Code<br>003-007-071611                                                                                                    |  |

OBS<sub>1</sub>: Nos blocos para os quais a Petróleo Brasileiro S.A. exerceu seu direito de preferência, nos termos da Lei 12.351/2010, caso a empresa não integre o consórcio ofertante, está dispensada a assinatura do representante credenciado da Petróleo Brasileiro S.A.

OBS<sub>2</sub>: O envelope utilizado deverá ter tamanho suficiente para inserção de folhas A4 em seu interior. Para ser entregue à CEL, o envelope deverá estar lacrado com cola.

### ATENÇÃO!

> Cada oferta gerada pelo GEOF é singularizada por um Código Identificador da oferta (ID) único. É imprescindível que todos os formulários impressos referentes a mesma ofertam contenham o mesmo código ID.

> Os dados da oferta serão lidos por meio do QR Code presente no formulário de oferta.

### 2. INSTALAÇÃO E CONFIGURAÇÕES INICIAIS

#### 2.1. Pré-requisitos mínimos para instalação do sistema

- a) Sistema Operacional: Windows 7 ou superior;
- b) Memória: 4 GB RAM;
- c) Configuração de tela: 1280 x 1024 pixels;
- d) Para efetuar a instalação é necessário utilizar uma conta com perfil de ADMINISTRADOR.

#### 2.2. Instalação do sistema

- a) Clicar no ícone Instalador\_GEOF\_LP6\_build15.zip
- b) Efetuar a descompactação do instalador em uma pasta local.

 c) Executar o arquivo "**setup.exe**" que se encontra dentro da pasta onde foi efetuada a descompactação.

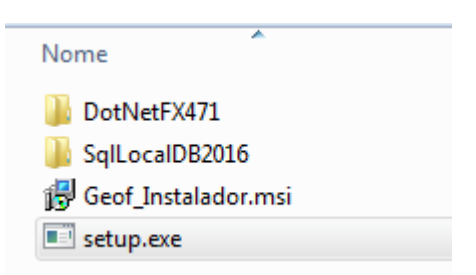

 d) Durante a execução do instalador será verificada a existência de todos os pré-requisitos para a execução do GEOF e, caso um deles não tenha sido localizado, o instalador solicitará a confirmação do usuário para prosseguir com a instalação.

## ATENÇÃO!

Não utilize o arquivo "GEOF\_Instalador.msi" para iniciar a instalação.

### 2.3. Acesso ao sistema

Após a instalação, basta executar o GEOF através do atalho no desktop ou através do menu iniciar, como pode ser visto a seguir.

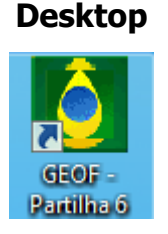

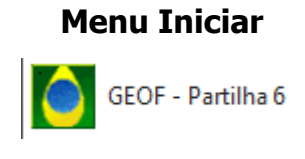

### 2.3.1. Configuração de idioma

A figura a seguir representa a tela inicial do sistema. Observe que o programa está disponível em português e inglês. Selecione o idioma desejado na caixa ao lado direito da tela.

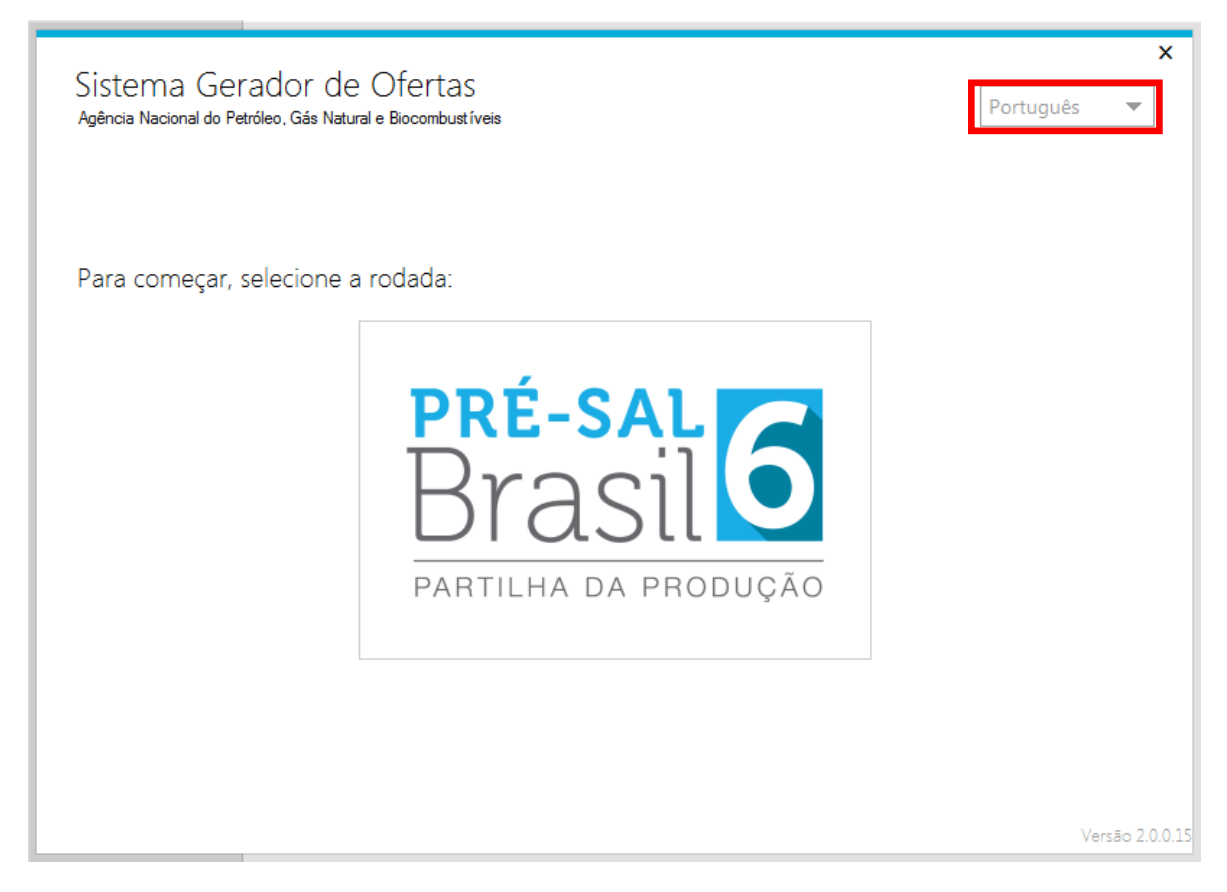

# 3. PASSO A PASSO PARA A GERAÇÃO DE OFERTAS NO GEOF

No sistema GEOF, as ofertas deverão ser cadastradas por bloco.

As licitantes somente poderão apresentar ofertas para os blocos para os quais tenham efetuado o pagamento de taxa de participação.

#### 3.1. Seleção da Rodada

A elaboração das ofertas da 6<sup>a</sup> Rodada de Partilha de Produção é feita por meio do Programa Gerador de Ofertas – GEOF.

Ao iniciar o programa deverá ser selecionada a Rodada de interesse, conforme figura a seguir:

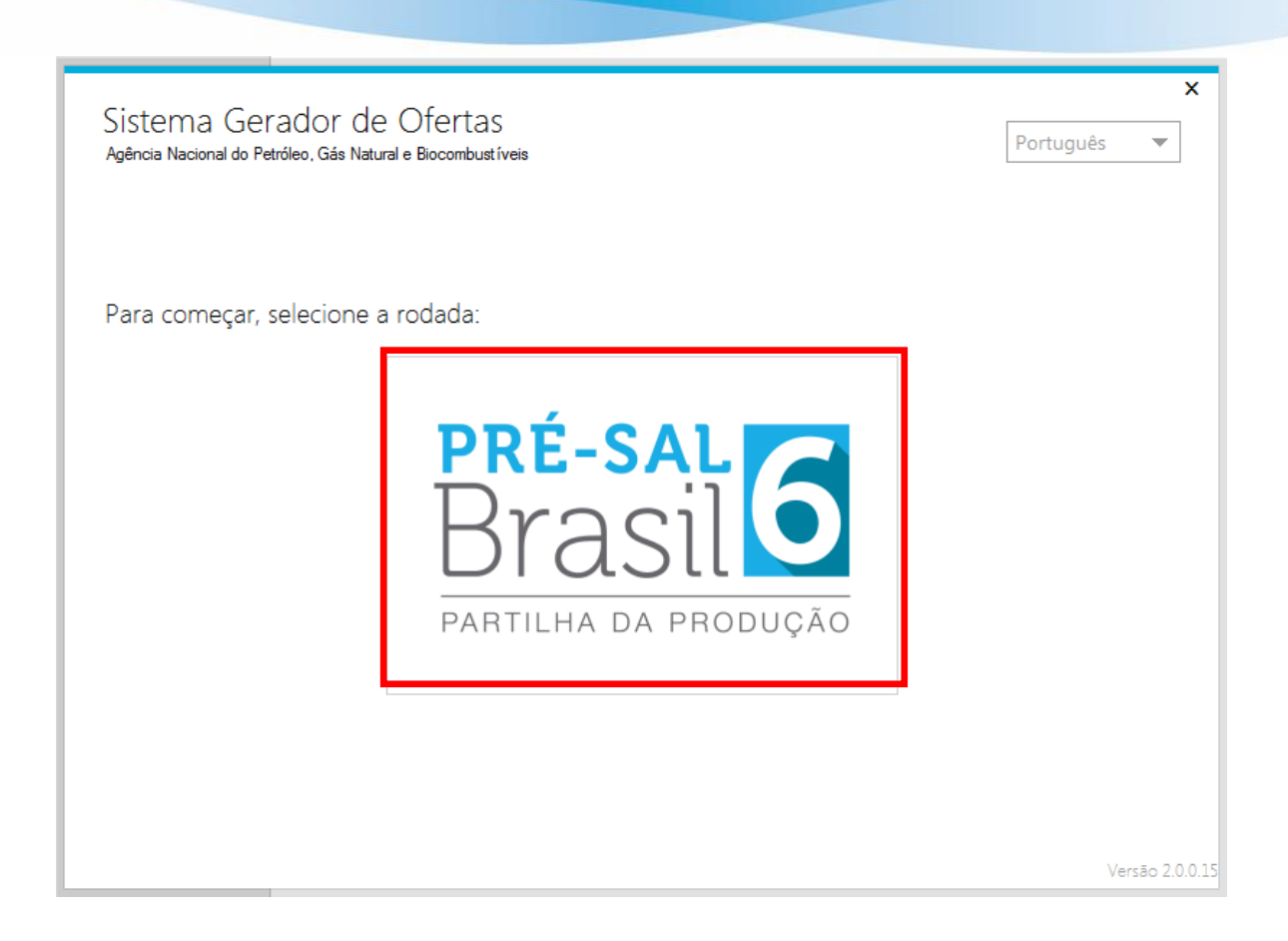

### 3.2. Inclusão de empresas

Para que seja possível gerar as ofertas no GEOF, a licitante e as integrantes do seu consórcio deverão ser cadastradas, inicialmente, na aba "INCLUSÃO DE EMPRESAS". Em caso de oferta em consórcio, todas as empresas consorciadas devem ser cadastradas. Para isso, é necessário realizar o procedimento de cadastro de empresas descrito nesta seção para cada uma das empresas consorciadas.

Cada licitante receberá da ANP um código que representa sua empresa. Este código deverá ser utilizado na tela INCLUSÃO DE EMPRESAS. Selecione INCLUIR e digite o código da empresa no campo correspondente.

Na tela INCLUSÃO DE EMPRESAS, selecione INCLUIR e digite o código da empresa no campo correspondente da tela seguinte.

| Sistema Gerador de Ofertas<br>Inclusão de Empresas Geração de Ofertas Impressão de Ofertas | PRÉ-SAL<br>Brasilo<br>PARTILHA DA PRODUÇÃO |
|--------------------------------------------------------------------------------------------|--------------------------------------------|
| Inclua as empresas ofertantes                                                              |                                            |
| Nome empresa Razão Social                                                                  | Ação                                       |
|                                                                                            |                                            |
|                                                                                            |                                            |
|                                                                                            |                                            |
|                                                                                            |                                            |
|                                                                                            |                                            |
|                                                                                            |                                            |
|                                                                                            |                                            |
| Incluir                                                                                    | Avançar                                    |
|                                                                                            |                                            |

Após digitar o código da empresa, clique em VERIFICAR. Neste momento, o nome fantasia e a razão social da empresa serão exibidos automaticamente. Selecione SALVAR e o cadastro da empresa será efetivado.

| Incluir empresa | _ □ ×           |
|-----------------|-----------------|
| Código:         | Verificar       |
| Nome Fantasi    |                 |
| Razão Social:   |                 |
|                 |                 |
|                 | Salvar Cancelar |
|                 |                 |

### 3.3. Elaboração das ofertas

Para elaborar ofertas, na aba "GERAÇÃO de OFERTAS", selecione o setor no qual se localiza o bloco de interesse, e, em seguida, clique em INCLUIR.

| Sistema Gerador de Ofertas<br>Inclusão de Empresas Geração de Ofertas Impressão de Ofertas |              | PRÉ-SAL<br>Brasilo<br>PARTILHA DA PRODUÇÃO |
|--------------------------------------------------------------------------------------------|--------------|--------------------------------------------|
| Elaborar ofertas<br>Setor: SS-AP3 T Bacia: Santos<br>Ofertas                               |              |                                            |
| 8loco % de Excedente<br>em Óleo Ofertado Consórcio                                         | Recomposição | Ação                                       |
|                                                                                            |              |                                            |
| Incluir Limpar                                                                             |              | Avançar .:                                 |

#### Irá aparecer a seguinte tela para o preenchimento das ofertas.

| Criação de        | nova oferta   |                |              |                |              |       | - □        |
|-------------------|---------------|----------------|--------------|----------------|--------------|-------|------------|
| Setor: SS-AUP2    | Bloco: Cruzei | ro do Sul 🔻    | Percentua    | l de excedente | em óleo %:   | (míni | mo 29,52%) |
| Empresas do Consó | orcio         |                |              |                |              |       |            |
| Nome Fantasia     | Razão Social  | % Participação | o Operadora? | Garantidora?   | R\$ Garantia | Ações |            |
|                   |               |                |              |                |              |       |            |
| Incluir           |               |                |              |                |              |       |            |

Nesta tela, a licitante deverá informar o percentual de excedente em óleo a ser ofertado e as empresas do consórcio.

#### I) Inclusão do percentual de excedente em óleo:

Campo no qual deverá ser digitado o valor da oferta a ser apresentada.

#### **II)** Inclusão das empresas do consórcio:

Clique em INCLUIR para abrir a janela de inclusão de empresas, conforme segue:

| Inclusão de em    | presa em consórcio           | x |
|-------------------|------------------------------|---|
| Nome Fantasia:    |                              | ~ |
| Razão Social:     |                              |   |
| Participação (%): |                              |   |
|                   | Operadora?                   |   |
|                   | Garantidora? Garantia (R\$): |   |
|                   | Ok Cancelar                  |   |

Nesta janela, deverá(ao) ser selecionada(s) a(s) empresa(s) previamente cadastrada(s). Caso a oferta seja individual, selecione o nome fantasia da empresa, digite o valor 100 no campo PARTICIPAÇÃO e selecione as opções OPERADORA e GARANTIDORA e inclua o valor da garantia de oferta apresentada para o bloco.

Caso a oferta seja em consórcio, selecione o nome da empresa, digite o seu percentual de participação no consórcio e selecione as opções OPERADORA e/ou GARANTIDORA, conforme o acordo estabelecido entre as empresas. Inclua também o valor da garantia de oferta apresentada por cada empresa garantidora para o bloco de interesse. Repita esse procedimento para cada empresa consorciada.

### ATENÇÃO!

#### > Operadora:

A licitante indicada como operadora do consórcio deverá ter sido qualificada como operadora A.

Para os blocos nos quais a Petrobras manifestou previamente o interesse em ser operadora, pelo menos uma integrante do consórcio ofertante deverá ter sido qualificada como operadora A.

#### > Garantidora:

Nas ofertas em consórcio, as garantias de oferta apresentadas para o bloco de interesse poderão estar em nome de uma ou mais licitantes consorciadas, desde que a soma das garantias apresentadas respeite os valores mínimos indicados na Tabela 14 da seção 7.1 do edital de licitações.

As licitantes devem se certificar que a(s) empresa(s) indicada(s) como garantidora(s) entregou(aram) garantias em valor suficiente para a cobertura integral de suas ofertas.

Cada oferta considerada válida pela CEL ficará associada a uma garantia de oferta. O valor das garantias associadas a ofertas válidas será deduzido do valor total das garantias apresentadas. As ofertas que excederem o valor total das garantias apresentadas serão invalidadas.

| Criação de      | nova oferta            |                |            |                  |                  |        | - □ 3      |
|-----------------|------------------------|----------------|------------|------------------|------------------|--------|------------|
| Setor: SS-AUP2  | Bloco: Cruzeiro do Sul | ▼              | Percentua  | l de excedente ( | em óleo %: 45,33 | (mínim | 10 29,52%) |
| Empresas do Con | sórcio                 |                |            |                  |                  |        |            |
| Nome Fantasia   | Razão Social           | % Participação | Operadora? | Garantidora?     | R\$ Garantia     | Ações  |            |
| Empresa X       | Empresa X              | 100,00         |            |                  | 14.380.000,00    | 🕑 🔟    |            |
|                 |                        |                |            |                  |                  |        |            |
|                 |                        |                |            |                  |                  |        |            |
| Incluir         |                        |                |            |                  |                  |        |            |
|                 |                        |                |            |                  |                  | Salvar | Cancelar   |

Gerada a oferta para o bloco, selecione SALVAR.

### 3.3.1. Editar ou Excluir Ofertas

Em caso de erro no preenchimento, selecione GERAÇÃO DE OFERTA e clique

| Sistema Gera             | dor de Ofertas                              |                                   |                   | PRÉ-SAL<br>Brogil    |
|--------------------------|---------------------------------------------|-----------------------------------|-------------------|----------------------|
| Inclusão de Empresas     | Geração de Ofertas I                        | mpressão de Ofertas               |                   | PARTILHA DA PRODUÇÃO |
| Setor: SS-AUP2           | <b>▼</b>                                    | Bacia: Santos                     |                   |                      |
| eleras                   |                                             |                                   |                   |                      |
| Bloco                    | % de Excedente<br>em Óleo Ofertado          | Consórcio                         | Recomposição      | Ação                 |
| Bloco<br>Cruzeiro do Sul | % de Excedente<br>em Óleo Ofertado<br>45,33 | Consórcio<br>*Empresa X (100,00%) | Recomposição<br>- | Ação                 |
| Bloco<br>Cruzeiro do Sul | % de Excedente<br>em Óleo Ofertado<br>45,33 | Consórcio<br>*Empresa X (100,00%) | Recomposição<br>- | Ação                 |

O sistema permite editar os integrantes do consórcio, a participação de cada um deles e valores de garantias.

| Criação de        | nova ofer    | ta              |                |            |                  |                  |          | - □     |
|-------------------|--------------|-----------------|----------------|------------|------------------|------------------|----------|---------|
| Setor: SS-AUP2    | Bloco:       | Cruzeiro do Sul | •              | Percentua  | l de excedente e | em óleo %: 45,33 | (mínimo  | 29,52%) |
| Empresas do Consó | órcio        |                 |                |            |                  |                  |          |         |
| Nome Fantasia     | Razão Social |                 | % Participação | Operadora? | Garantidora?     | R\$ Garantia     | Acões    |         |
| Empresa X         | Empresa X    |                 | 100,00         | <b>V</b>   | <b>V</b>         | 14.380.000,00    | <b>I</b> |         |
|                   |              |                 |                |            |                  |                  |          |         |
|                   |              |                 |                |            |                  |                  |          |         |
|                   |              |                 |                |            |                  |                  |          |         |
| Incluir           |              |                 |                |            |                  |                  |          |         |

# 3.3.2. Geração de ofertas para os blocos em que a Petrobras exerceu direito de preferência

Para os blocos em que a Petrobras exerceu direito de preferência em atuar como operadora, caso o percentual de excedente em óleo para União da oferta vencedora seja superior ao mínimo estabelecido no edital, a Petrobras deverá, na sessão pública de apresentação de ofertas, manifestar interesse em compor o consórcio que assinará o contrato.

Caso a Petrobras decida não integrar o consórcio, a licitante vencedora, individualmente ou em consórcio, assumirá 100% (cem por cento) da participação no bloco licitado, devendo indicar a operadora e os novos percentuais de participação. Tal indicação é realizada no momento da elaboração da oferta, conforme procedimento discriminado a seguir:

| Criação de                        | e nova ofert        | a                  |                |            |                |                  |          | - 0         |
|-----------------------------------|---------------------|--------------------|----------------|------------|----------------|------------------|----------|-------------|
| Setor: SC-AP2                     | Bloco: N            | orte de Brava      | •              | Percentual | de excedente e | em óleo %: 57,25 | (mín     | imo 36,98%) |
| Empresas do Cor                   | isórcio (com a part | icipação da Petrob | oras)          |            |                |                  |          |             |
| Nome Fantasia                     | Razão Social        |                    | % Participação | Operadora? | Garantidora?   | R\$ Garantia     | Ações    |             |
| etrobras                          | Petróleo Brasileir  | o S.A.             | 30,00          |            |                |                  | <b>Ø</b> | Ĵ           |
| Empresa X                         | Empresa X           |                    | 70,00          |            | $\checkmark$   | 7.500.000,00     | 🕑 t      | Ì           |
| <b>Incluir</b><br>Empresas do Cor | nsórcio (Recomposi  | ção do Consórcio)  |                |            |                |                  |          |             |
| Nome Fantasia                     | Razão Social        |                    | % Participação | Operadora? | Garantidora?   | R\$ Garantia     | Ações    |             |
| Empresa X                         | Empresa X           |                    | 100,00         |            | <b>V</b>       | 7.500.000,00     | Ø        |             |
|                                   |                     |                    |                |            |                |                  |          |             |
|                                   |                     |                    |                |            |                |                  |          |             |

Deverão ser realizados todos os procedimentos relatados no item 3.2. Contudo, para os blocos onde a Petrobras manifestou sua preferência, a Petrobras já constará como operadora com 30% de participação. As demais empresas participantes disputarão os 70% restantes da participação no bloco. O sistema permitirá ainda a edição da participação da Petrobras nos casos em que a empresa integre o consórcio ofertante e deseje aumentar sua participação.

| setor: SC-AP2                    | Bloco: Norte de Brava             | •              | Percentual | de excedente e | em óleo %: 57,25 | (mínimo 36,98% |
|----------------------------------|-----------------------------------|----------------|------------|----------------|------------------|----------------|
| Empresas do Co                   | onsórcio (com a participação da P | etrobras)      |            |                |                  |                |
| Jome Fantasia                    | Razão Social                      | % Participação | Operadora? | Garantidora?   | R\$ Garantia     | Ações          |
| etrobras                         | Petróleo Brasileiro S.A.          | 30,00          | <b>V</b>   |                |                  |                |
| mpresa X                         | Empresa X                         | 70,00          |            |                | 7.500.000,00     |                |
| <b>Incluir</b><br>Empresas do Co | onsórcio (Recomposição do Conso   | órcio)         |            |                |                  |                |
| lome Fantasia                    | Razão Social                      | % Participação | Operadora? | Garantidora?   | R\$ Garantia     | Ações          |
| Empresa X                        | Empresa X                         | 100,00         |            |                | 7.500.000,00     | ľ              |
|                                  |                                   |                |            |                |                  |                |

#### 3.3.2.1. Recomposição do consórcio

As demais empresas integrantes do consórcio ofertante serão replicadas para o campo EMPRESAS DO CONSÓRCIO (RECOMPOSIÇÃO DO CONSÓRCIO). Nesta área, deverá ser realizada a edição, informando os novos percentuais de participação que deverá totalizar 100% e selecionando-se a nova operadora.

Clicar em SALVAR e prosseguir para a tela de impressão da oferta.

| Criação de                 | e nova oferta                         |                |            |                  |                  |            | - 0        |
|----------------------------|---------------------------------------|----------------|------------|------------------|------------------|------------|------------|
| Setor: SC-AP2              | Bloco: Norte de Brava                 | •              | Percentua  | l de excedente e | em óleo %: 57,25 | (mínim     | no 36,98%) |
| Empresas do Cor            | nsórcio (com a participação da Petrol | oras)          |            |                  |                  |            |            |
| Nome Fantasia              | Razão Social                          | % Participação | Operadora? | Garantidora?     | R\$ Garantia     | Ações      |            |
| Petrobras                  | Petróleo Brasileiro S.A.              | 30,00          | <b>V</b>   |                  |                  | 🕑 🛍        |            |
| Empresa X                  | Empresa X                             | 70,00          |            | V                | 7.500.000,00     | <b>e</b> 1 |            |
| Incluir<br>Empresas do Cor | rárcia (Peramposição da Cantárcia)    |                |            |                  |                  |            |            |
| Nomo Fontacia              | Razão Social                          | % Participação | Operadora? | Corontidoro?     | P\$ Carantia     | Acõec      |            |
| Empresa X                  | Empresa X                             | 100,00         |            |                  | 7.500.000,00     | <b>Z</b>   |            |
|                            |                                       |                |            |                  |                  |            |            |
|                            |                                       |                |            |                  |                  |            |            |
|                            |                                       |                |            |                  |                  |            |            |
|                            |                                       |                |            |                  |                  | Salvar     | Cancelar   |

#### 3.4. Impressão de ofertas

Na janela GERAÇÃO DE OFERTAS há a opção 🖴 para imprimir todos os formulários a serem apresentados, para cada bloco.

| iistema Gerad   | dor de Ofertas                     |                          |                                     | PRÉ-SAL<br>Brasil6<br>PARTILHA DA PRODUÇÃO |
|-----------------|------------------------------------|--------------------------|-------------------------------------|--------------------------------------------|
| Elaborar oferta | Geração de Ofertas In              | npressao de Otertas      |                                     |                                            |
| Setor: SC-AP2   | •                                  | Bacia: Campos            |                                     |                                            |
| Ofertas         |                                    |                          |                                     |                                            |
| Bloco           | % de Excedente<br>em Óleo Ofertado | Consórcio                | Recomposição                        | Ação                                       |
| Norte de Brava  | 57,25                              | *Petrobras (30,00% Empre | esa X (70,00%) *Empresa X (100,00%) | 🕑 🖨 🛈                                      |
|                 |                                    |                          |                                     |                                            |
|                 |                                    |                          |                                     |                                            |

Adicionalmente, na janela IMPRESSÃO DE OFERTAS também é possível realizar a impressão das ofertas geradas. Para isso:

- Selecione o setor e o bloco para os quais deseja imprimir.
- Selecione o formulário ENVELOPE para imprimir o Formulário de Identificação da Oferta e clique em IMPRIMIR.
- Selecione o formulário OFERTA e clique em IMPRIMIR.

| Sistema Ge<br>Inclusão de Empre | erador de Ofertas<br>esas Geração de Ofertas Impressão de Ofertas | PRÉ-SAL<br>Brasil6<br>PARTILHA DA PRODUÇÃO |
|---------------------------------|-------------------------------------------------------------------|--------------------------------------------|
| Imprima as                      | s ofertas                                                         |                                            |
| Setor:                          | SS-AUP2   Bloco ofertado: Cruzeiro do Sul                         |                                            |
| Consórcio:                      | *Empresa X (100%)                                                 |                                            |
|                                 |                                                                   |                                            |
| Relatórios:                     | Envelope     Oferta     Recomposição de Consórcio                 |                                            |
|                                 | Imprimir                                                          |                                            |
|                                 |                                                                   |                                            |

Para os blocos em que a Petrobras exerceu direito de preferência, selecione além dos formulários mencionados acima, o formulário RECOMPOSIÇÃO DO CONSÓRCIO e clique em IMPRIMIR.

| Inclusão de Empre | sas Geração de Ofe   | rtas Impressão de Oferta | 5                         |   | PRÉ-SAL<br>Brasilo<br>Partilha da produção |
|-------------------|----------------------|--------------------------|---------------------------|---|--------------------------------------------|
| Imprima as        | ofertas              |                          |                           |   |                                            |
| Setor:            | SC-AP2               | ➡ Bloco ofer             | tado: Norte de Brava      | • |                                            |
| Consórcio:        | *Petrobras (30,00%), | Empresa X (70,00%)       |                           |   |                                            |
|                   |                      |                          |                           |   |                                            |
| Relatórios:       | Envelope             | 🔿 Oferta                 | Recomposição de Consórcio | , |                                            |
|                   | Imprimir             |                          |                           |   |                                            |
|                   |                      |                          |                           |   |                                            |

Os formulários impressos deverão ser assinados pelos representantes credenciados de cada uma das licitantes, com poderes outorgados por procuração, nos termos do Anexo VI do edital de licitações.

Nos blocos para os quais a Petróleo Brasileiro S.A. exerceu seu direito de preferência, nos termos da Lei 12.351/2010, caso a empresa não integre o consórcio ofertante, está dispensada a assinatura do representante credenciado da Petróleo Brasileiro S.A.

A versão em papel assinada é o documento válido que será considerado pela Comissão Especial de Licitação (CEL).

Para consistência da oferta apresentada, todas as páginas da oferta deverão estar identificadas pelo mesmo código ID.

### 4. CONSIDERAÇÕES FINAIS

O não atendimento das instruções aqui apresentadas pode resultar na invalidação da oferta pela Comissão Especial de Licitação (CEL).

Para informações ou esclarecimentos adicionais, favor contatar a Superintendência de Promoção de Licitações da ANP pelo email <u>rodadas@anp.gov.br\_</u>ou pelos telefones **(55 21) 2112-8533 e 2112-8524**.